## NAMESTITEV CERTIFIKATA

Za davčno blagajno potrebujete namenski certifikat, ki ga morate uvoziti po naslednjem postopku:

1. Kliknete na certifikat \*.p12 in odpre se vam:

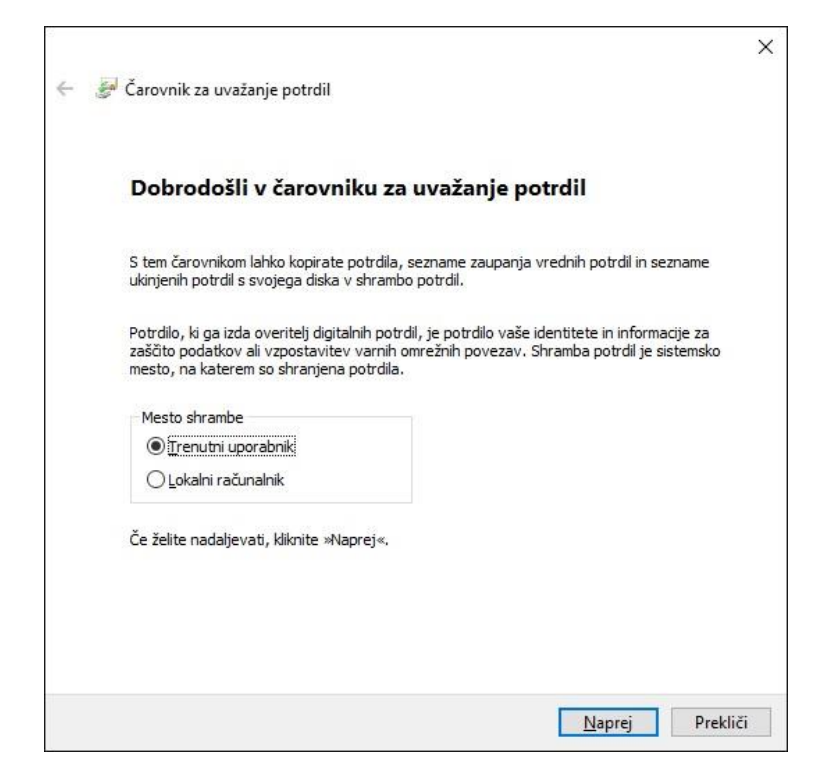

2. Ker je pot do certifikata že izbrana, kliknete naprej:

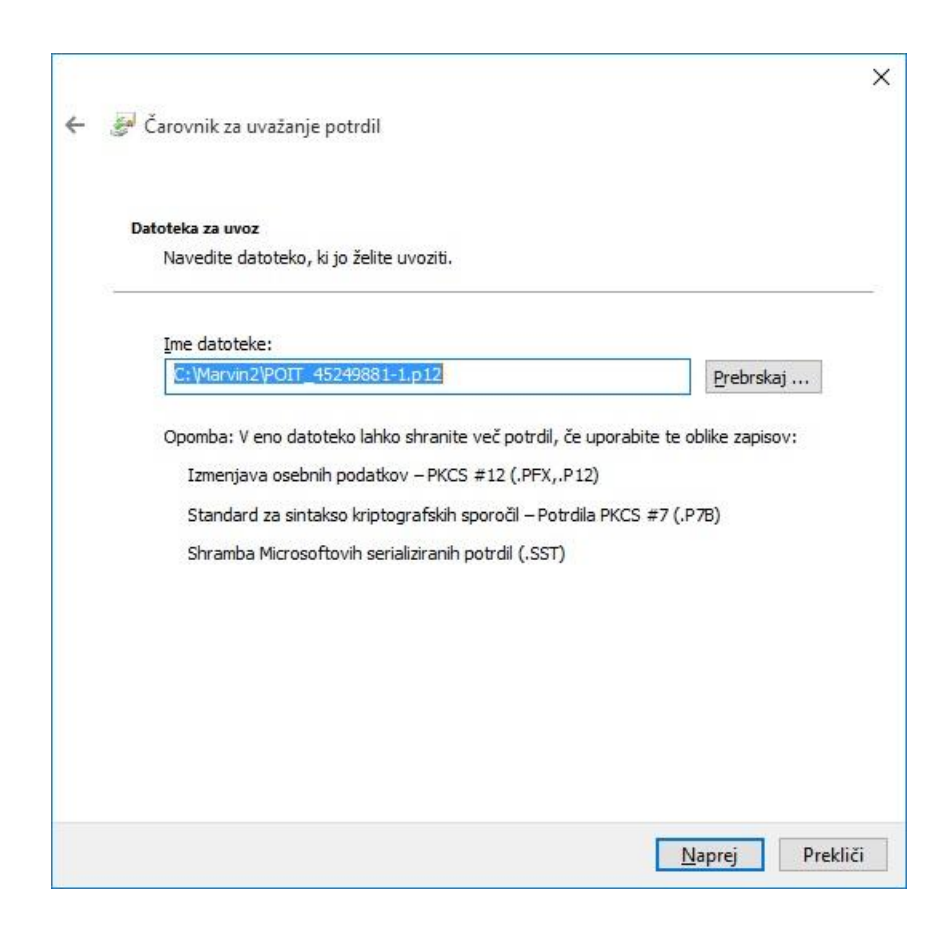

3. Vpišete »Geslo za prevzem in namestitev« ki ste ga prejeli poleg certifikata iz računovodstva:

| Zaš | čita zasebnega ključa                                                                         |
|-----|-----------------------------------------------------------------------------------------------|
|     | Za večjo varnost je bil zasebni ključ zaščiten z geslom.                                      |
|     | Vnesite geslo za zasebni ključ.                                                               |
|     | Geslo:                                                                                        |
|     |                                                                                               |
|     | Prikaži geslo                                                                                 |
|     | Možnosti <u>u</u> voza:                                                                       |
|     | Omogoči močno zaščito zasebnega ključa. Če omogočite to možnost, boste                        |
|     |                                                                                               |
|     | Umogodi izvoz tega kijuča. Tako boste lanko kijuče pozneje varnostno kopirali al<br>prenesli. |
|     | 🔽 Vključi <u>v</u> se razširjene lastnosti.                                                   |

4. Kliknete naprej:

| Shramba potrdi  | i                   |                    |                      |                         |
|-----------------|---------------------|--------------------|----------------------|-------------------------|
| Shrambe p       | otrdil so sistemska | a mesta, na kater  | ih so shranjena p    | otrdila.                |
| Windows la      | ahko samodejno iz   | zbere shrambo po   | trdil ali pa mesto p | potrdila določite sami. |
| Sam             | odeino izberi shra  | ambo potrdil alede | na vrsto potrdila    |                         |
| ⊖ S <u>h</u> ra | ni vsa potrdila v t | to shrambo         |                      |                         |
| Shra            | amba potrdil:       |                    |                      |                         |
|                 |                     |                    |                      | <u>P</u> rebrskaj       |
|                 |                     |                    |                      |                         |
|                 |                     |                    |                      |                         |
|                 |                     |                    |                      |                         |
|                 |                     |                    |                      |                         |

5. In nato dokončaj:

| Ren . | 🍯 Čarovnik za uvažanj                          | je potrdil                                                                    |
|-------|------------------------------------------------|-------------------------------------------------------------------------------|
|       | Dokončevanj                                    | je čarovnika za uvažanje potrdil                                              |
|       | Potrdilo bo uvoženo,<br>Izbrali ste te pastavi | ko kliknete »Dokončaj«.                                                       |
|       | Izbrana shramba p<br>Vsebina<br>Ime datoteke   | otrdil<br>Samodejno določi čarovnik<br>PFX<br>C: \Marvin2\POIT_45249881-1.p12 |
|       |                                                |                                                                               |
|       |                                                |                                                                               |

Tako naj bi uvozili certifikat. Obstaja pa tudi druga možnost:

6. Odprete Internet Explorer, kliknete na gumb Orodja in nato Internetne možnosti:

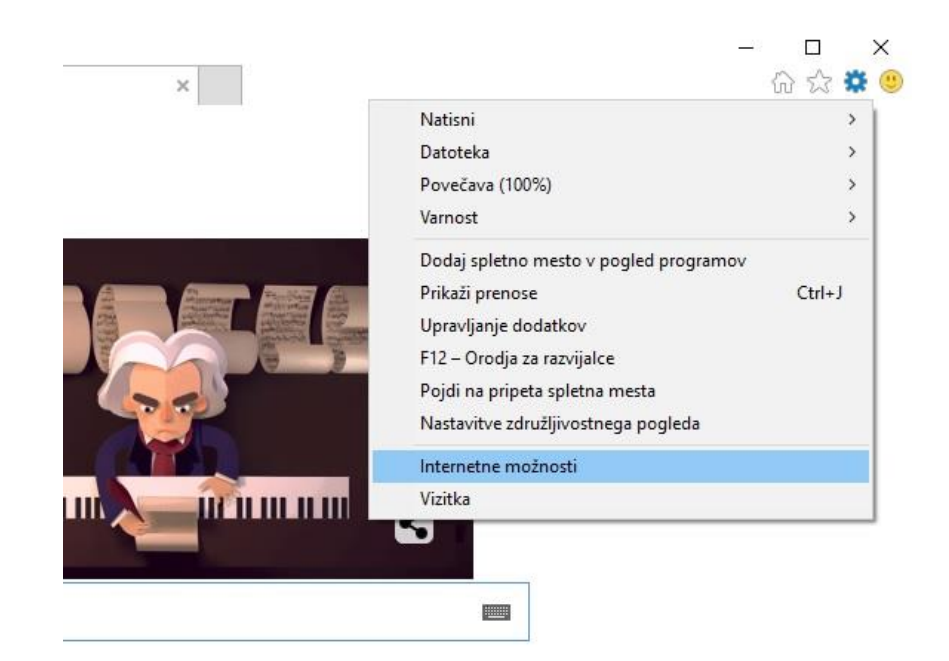

7. Zavihek Vsebina in nato Potrdila:

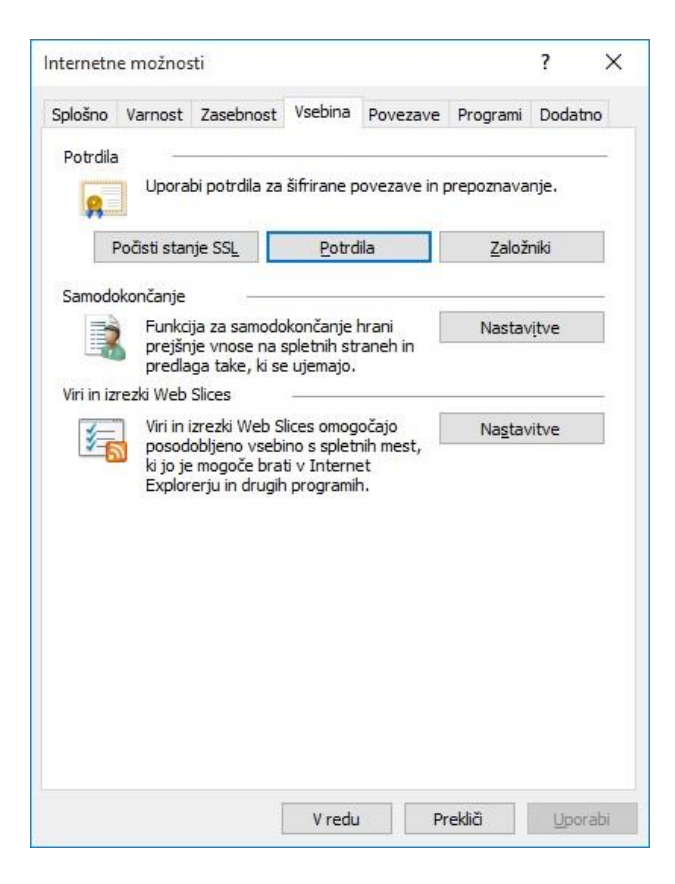

8. Uvozi ....:

| sebna                              | ni namen:              | <vse></vse> | ni overitelii potrdil | Zaupania vredni o | veritelii korenskih notro |
|------------------------------------|------------------------|-------------|-----------------------|-------------------|---------------------------|
| Izdan                              | 73                     | 17          | dal                   | Datum po          | Prijazno ime              |
| MA                                 | TEJ JERSE              | P           | DSTArCA               | 25.01.16          | <brez></brez>             |
|                                    |                        |             |                       |                   |                           |
|                                    |                        |             |                       |                   |                           |
|                                    |                        |             |                       |                   |                           |
|                                    |                        |             |                       |                   |                           |
|                                    |                        |             |                       |                   |                           |
| <u>J</u> vozi .                    | <u>I</u> z             | vozi        | Qdstrani              |                   | Dodat                     |
| Uvozi .<br>ameni p                 | <u>I</u> z<br>potrdila | vozi        | <u>O</u> dstrani      |                   | Dod <u>a</u> t            |
| <u>U</u> vozi .<br>ameni p<br>Vse> | <u>I</u> z<br>potrdila | vozi        | <u>Q</u> dstrani      |                   | Dod <u>a</u> t            |

9. Odpre se vam čarovnik za uvoz potrdil:

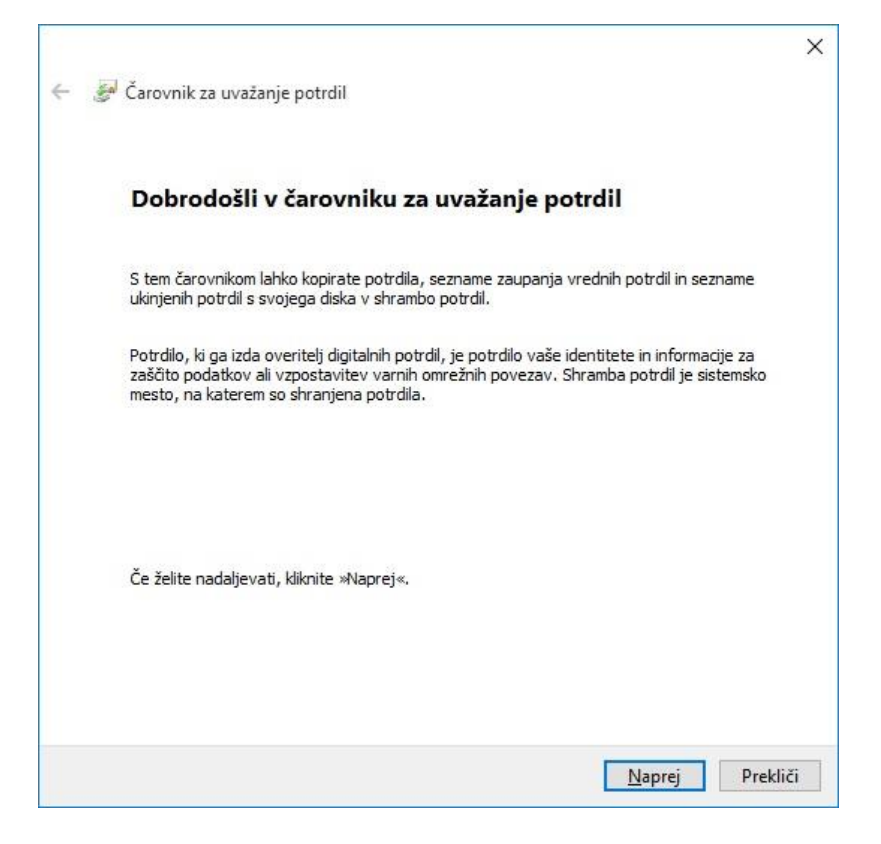

10. Kliknete prebrskaj:

|                                 | Prebrskaj                                                                                                    |
|---------------------------------|----------------------------------------------------------------------------------------------------|
| lahko shranite več potrdil,     | če uporabite te oblike zapisov:                                                                                               |
| datkov – PKCS #12 (.PFX,.       | .P12)                                                                                                    |
| rriptografskih sporočil – Pot   | trdila PKCS #7 (.P7B)                                                                                                    |
| n serializiranih potrdil (.SST) | )                                                                                                    |
|                                 |                                                                                                    |
|                                 |                                                                                                    |
|                                 |                                                                                                    |
| o<br>k<br>ił                    | o lahko shranite več potrdil,<br>odatkov – PKCS #12 (.PFX,<br>kriptografskih sporočil – Po<br>ih serializiranih potrdil (.SST |

11. Na vašem disku najdete certifikat, kamor ste ga shranili:

| • 🛧 📙 « Lok                                                                                                    | calni disk > Marvin2 > 🛛 🗸 ( | 5 Pr | eišči Marvin2          | Q             |
|----------------------------------------------------------------------------------------------------|------------------------------|------|------------------------|---------------|
| Drganiziraj 👻 Nova ma                                                                                                    | ара                          |      |                        |               |
| 📙 davčna blagajna ^                                                                                                    | Ime                          |      | Datum spremembe        | Vrsta         |
| 📙 Izvoz                                                                                                    | Backup                       |      | 17,12,15 13:43         | Mapa z da     |
| - Marvin                                                                                                    | BOIT_45249881-1.p12          |      | 24.11.15 15:14         | Izmenjava     |
| 💻 Ta računalnik<br>Dokumenti<br>) Glasba                                                                                                    |                              |      |                        |               |
| <ul> <li>Ta računalnik</li> <li>Dokumenti</li> <li>Glasba</li> <li>Namizje</li> <li>Prenosi</li> <li>Slike</li> <li>Videoposnetki</li> <li>Lokalni disk (C:)</li> </ul>                         | <                            |      |                        | ,             |
| <ul> <li>Ta računalnik</li> <li>Dokumenti</li> <li>Glasba</li> <li>Namizje</li> <li>Prenosi</li> <li>Slike</li> <li>Videoposnetki</li> <li>Lokalni disk (C:)</li> <li>Doto ADOLNITEE</li> </ul> | <                            | → lz | menjava osebnih podatk | ><br>ov (* ~) |

12. Ko ste ga našli in se vam vpiše v okno, kliknete Naprej:

| Datoteka za uwoz                                     |                                                                                                    |                                          |
|------------------------------------------------------|----------------------------------------------------------------------------------------------------|------------------------------------------|
| Navedite dato                                        | teko, ki jo želite uvoziti.                                                                                                    |                                          |
| Ime datoteke:                                        |                                                                                                    |                                          |
| C:\Marvin2\F                                         | OIT_45249881-1.p12                                                                                                    | Prebrskaj                                |
| Opomba: v en<br>Izmenjava<br>Standard z<br>Shramba M | o datoteko ianko shranite vec potrdii, ce upora<br>osebnih podatkov – PKCS #12 (.PFX,.P12)<br>a sintakso kriptografskih sporočil – Potrdila PKC<br>icrosoftovih serializiranih potrdil (.SST) | iddike të odikë zapisov:<br>IS #7 (.P7B) |
|                                                      |                                                                                                    |                                          |
|                                                      |                                                                                                    |                                          |

13. Vpišete »Geslo za prevzem in namestitev« ki ste ga prejeli poleg certifikata:

| Za | ščita zasebnega ključa                                                                                              |
|----|----------------------------------------------------------------------------------------------------|
|    | Za večjo varnost je bil zasebni ključ zaščiten z geslom.                                                            |
|    | Vnesite ceslo za zasebni kliuč                                                                                      |
|    | vicaic geau za zasebili kjuč.                                                                                       |
|    | Geslo:                                                                                                    |
|    | ••••••                                                                                                    |
|    | Prikaži geslo                                                                                                    |
|    | Možnosti <u>u</u> voza:                                                                                             |
|    | Omogoči močno zaščito zasebnega ključa. Če omogočite to možnost, boste                                              |
|    | pozvani vsakić, ko program uporabi zasebni kijuć.                                                                   |
|    | <ul> <li>Omogoči izvoz tega ključa. Tako boste lahko ključe pozneje varnostno kopirali ali<br/>prenesli.</li> </ul> |
|    | Viduvii vee razõiriene lastoosti                                                                                    |
|    |                                                                                                    |

## 14. Kliknete naprej:

| Shramba | potrdil                 |                         |                                   |                  |
|---------|-------------------------|-------------------------|-----------------------------------|------------------|
| Shra    | mbe potrdil so sistemsk | a mesta, na katerih so  | shranjena potr <mark>d</mark> ila | S.               |
| Wind    | lows lahko samodejno i: | zbere shrambo potrdil   | ali pa mesto potrdila             | a določite sami. |
| -       |                         |                         |                                   |                  |
| C       | ) Samodejno izberi shra | ambo potrdil glede na v | vrsto potrdila                    |                  |
| C       | Shrani vsa potrdila v   | to shrambo              |                                   |                  |
|         | Shramba potrdil:        |                         |                                   | Dualuari         |
|         | Cacona                  |                         |                                   | Prediskaj        |
|         |                         |                         |                                   |                  |
|         |                         |                         |                                   |                  |
|         |                         |                         |                                   |                  |
|         |                         |                         |                                   |                  |
|         |                         |                         |                                   |                  |

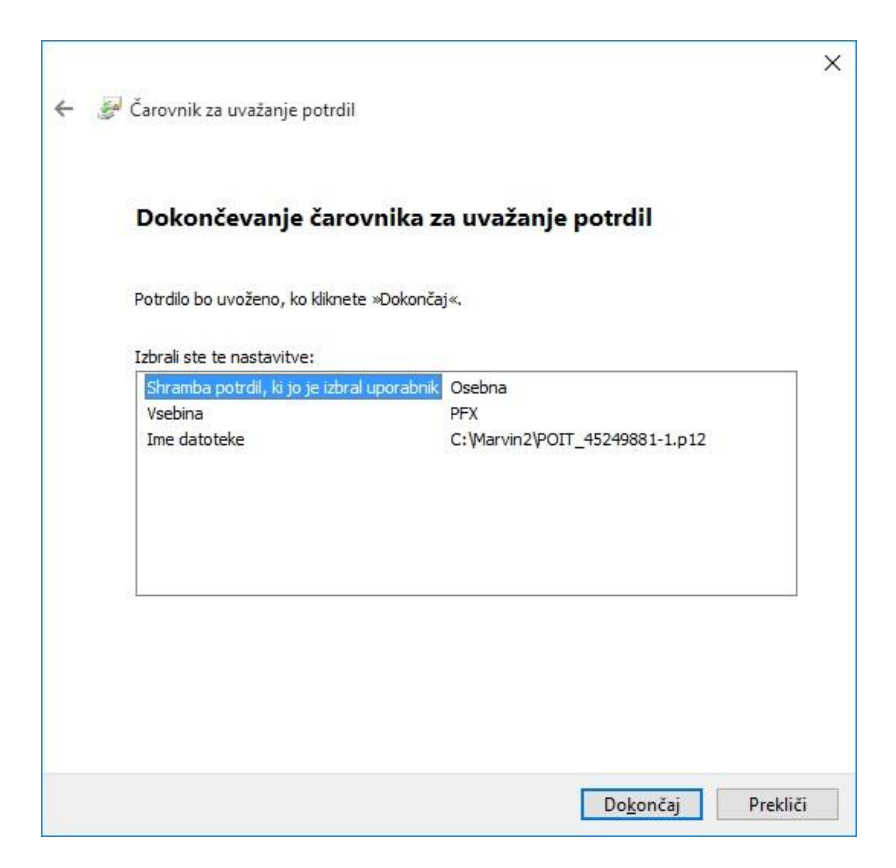

## !!! OPOZORILO !!!

Lahko se zgodi, da ste cerifikat uvozili brez napak, vendar je pri pregledu certifikata dodan rdeč križec!

|            | Podrobnosti                  | Pot za potrdila                             |                             |
|------------|------------------------------|---------------------------------------------|-----------------------------|
| 89         | Informa                      | cije o potrdilu                             |                             |
| Teg<br>vre | a potrdila ni<br>dnem overit | i mogoče preveriti pri za<br>telju potrdil. | upanja                      |
|            |                              |                                             |                             |
|            |                              |                                             |                             |
|            | 201                          |                                             |                             |
|            | Izdan za:                    | POINT.ER IT INFORMACIJS<br>D.O.O. BOSTANJ   | KE TEHNOLOGIJE              |
|            | Izdal:                       | TaxCA                                       |                             |
|            | Velja od 24                  | 4. 11. 15 <b>do</b> 24. 11. 20              |                             |
|            | Imate zasebr                 | ni ključ, ki ustreza temu potro             | tilu.                       |
| 9          |                              |                                             |                             |
| 9          |                              |                                             | Izjava izdaja <u>t</u> elja |

Če se to zgodi storite naslednje:

- 1. Če ste uvozili certifikat po prvem sistemu, potem to storite še po drugem.
- 2. Če ste uvozili certifiak po drugem sistemu, potem to storite še po prvem.

Ponovno preverite, če je še vedno rdeč križec.

- 1. Če je, potem najverjetneje uporabljate Nexus Personal (tisti, ki imate čitalec pametnih kartic za banko).
- 2. Izbrišite certifikat iz Internet explorerja. Uvozite certifikat v Nexus Personal in še enkrat v Internet Explorer.
- 3. Če ni več rdečega križca, potem izbrišite certifikat in Nexus Personal.

Ponovno preverite, če je še vedno rdeč križec.

Če ni več, potem je certifikat uspešno nameščen, v nasprotnem primeru pokličite za pomoč.

Poleg certifikata je potrebno namestiti ključ za podpis. To storite po naslednjem postopku:

- 1. Prijavite v v program Marvin
- 2. Izberete Glavni menu Prostori in naprave
- 3. Pritisnete na gumb Test FURS

|                           |                       |              | Pos                                                   | lov         | ni prosto         | ri               |           |            |        |     |    |
|---------------------------|-----------------------|--------------|-------------------------------------------------------|-------------|-------------------|------------------|-----------|------------|--------|-----|----|
| K                         | < > H                 | + ×          | 1                                                     | rest        | FURS              | Potrdi na        | FURS      | <u>a</u> = |        | I   | 4  |
| Oznaka:                   | 2.1                   | 1            |                                                       |             | Tip prosto        | a:               | Nepremi   | čen prosto | r      | V   | ſ  |
| Aktiven:                  |                       |              | Katastrska občina:                                    |             |                   | 1381             |           |            | Income | i.  |    |
| Potrjen:                  | en:                   |              |                                                       | Št. stavbe: |                   | 610              |           |            | - 1    | Ì.  |    |
| Začetek veljavnosti: 19.1 |                       | 19.11.2015   | 2015 Št.                                              |             | Št. dela st       | Št. dela stavbe: |           | 1          |        |     | Ì. |
| Potrjeva                  | rjevanje: Iz Marvin   |              |                                                       | V           | Ulica: Dolenji Bo |                  | Boštanj   |            |        | i.  |    |
| Številčenie: P            |                       | Po prostoru  | storu v Hišna številka: 55<br>Dodatek hišne številke: |             |                   |                  | -         | È          |        |     |    |
| Potrjuj sa                | iui samo got. rač.: 🗍 |              |                                                       |             | nišne številke:   | 4                |           |            | -1     | i   |    |
| Naziv:                    |                       | POINT.ER tro | ER trgovina in servis                                 |             | Naselje:          |                  | Dolenii B | oštani     |        | - 1 | ř. |
| Proiz. prog. opreme:      |                       | 45249881     | 881                                                   |             | Pošta:            |                  | BOŠTANJ   |            |        | v   | È. |
|                           |                       | 0.7          |                                                       |             | Poštna šte        | vilka:           | 8294      |            |        | V   | È. |
| Naprave<br>Oznaka         | e:<br>Naziv           | Ime          | računalnika                                           |             | UUID              |                  |           |            | Prost  | or  |    |
| 01                        | POINTER               | POI          | NTER                                                  |             | 49434D53          | 0200901225       | 00129025  | 000CB5     | 1      | V   | ŀ  |
| 02                        | PCROBI                | PCR          | OBI                                                   |             | 4E263688          | D9E0DE11B6       | 02001CC   | 0C81E6F    | 1      | V   | ľ  |
| 03                        | PCBLGV2               | PCE          | LGV2                                                  |             | 5F42E8C8          | AD5511E480       | 02719631  | 8671700    | 1      | V   |    |
| 04                        | PCBREDA               | PCB          | REDA                                                  |             | CD4E5700          | 34D411E1B6       | 80ECA86   | BF43195    | 1      | V   |    |
| 05                        | PCPISARNA2            | 2 PCP        | ISARNA2                                               |             | F3E82980          | 727711E3B6       | 0DB8AEE   | D71DBBA    | 1      | V   |    |
| 06                        | BRONXJR3              | BRO          | NXJR3                                                 |             | F04FEEEC          | 96699783E5       | 6B10C37   | B26ECA5    | 1      | V   | Ľ  |

- 4. Pojavila se bo napaka, da nimate nameščene komponente.
- 5. Potrdite, da želite namestiti komponento.
- 6. Zaprite program Marvin.

Če se komponenta ni pravilno namestila, potem sledite spodnjim navodilom:

- 1. Odprete mapo, kjer se nahaja Marvin2 »C:\Marvin2«
- 2. V mapi Marvin2 najdete datoteko SLOTaxService40.bat

| 🗱 Predloga3.accdb         |
|---------------------------|
| Dredloga4.accdb           |
| 🔂 Predloga5.accdb         |
| Predloga6.accdb           |
| Security.Cryptography.dll |
| SendToVB.exe              |
| SLOTaxService40.bat       |
| SLOTaxService40.dll       |
| SLOTaxService40.tlb       |
| 🚯 Splosno.accdb           |
| 🔄 TeamViewerQS.exe        |
| 🕅 unins000.dat            |
| da . 000                  |

3. Kliknete z desnim gumbom miške in nato kliknete Zaženi kot skrbnik

| M-Shop2     | Odpri                                       |   |  |  |  |
|-------------|---------------------------------------------|---|--|--|--|
| M-Shop2     | Uredi                                       |   |  |  |  |
| M-Shop2     | Natisni                                     |   |  |  |  |
| M-Updat 💮   | Zaženi kot skrbnik                          |   |  |  |  |
| M-Updat     | Create PDF and Bitmap files with PDFCreator |   |  |  |  |
| M-Uvoz2     | 7-Zip                                       | • |  |  |  |
| M-Uvoz2     | Dai v skuppo rabo z/s                       |   |  |  |  |
| Nutrimat    |                                             |   |  |  |  |
| Nutrimat 👫  | TortoiseSVN                                 |   |  |  |  |
| Nutrimat 📢  | Preglej z Malwarebytes Anti-Malware         |   |  |  |  |
| Prazna.ac   | D-10                                        |   |  |  |  |
| Predloga    | Posiji                                      |   |  |  |  |
| Predloga    | Izreži                                      |   |  |  |  |
| Predloga    | Kopiraj                                     |   |  |  |  |
| Predloga    | Ustvari bližniico                           |   |  |  |  |
| Predloga    | Izbriši                                     |   |  |  |  |
| Predloga    | Preimenui                                   |   |  |  |  |
| Security.   | Flemenuj                                    |   |  |  |  |
| SendToV     | Lastnosti                                   |   |  |  |  |
| LOTaxServio | e40.bat                                     | _ |  |  |  |

Še enkrat preverite, če imate uspešno komunikacijo s klikom na Test FURS.

|                             |            |                               |                         | EUDS Detrdi na EUDS              |                                  |                 |         |    |  |
|-----------------------------|------------|-------------------------------|-------------------------|----------------------------------|----------------------------------|-----------------|---------|----|--|
|                             |            | <b>T ^</b>                    | Test                    |                                  |                                  |                 |         |    |  |
| Oznaka:                     |            | Tip prostora: Nepremičen pros |                         |                                  | r v                              | 7               |         |    |  |
| Aktiven:                    |            | ~                             | Katastrska občina:      |                                  | 1381                             |                 |         |    |  |
| Potrjen:                    |            | Št. stavbe:                   |                         | 610                              |                                  |                 |         |    |  |
| Začetek veljavnosti: 19.11. |            | 19.11.2015                    |                         | Št. dela stavbe:                 |                                  | 1               |         |    |  |
| Potrjevanje: Iz Marv        |            | Iz Marvin                     | in 🔽 Ulica:             |                                  |                                  | Dolenji Boštanj |         |    |  |
| Številčenje:                |            | Po prostoru                   |                         | Hišna številka:                  |                                  | 55              |         |    |  |
| Potrjuj samo got. rač.:     |            |                               |                         | Dodatek hišne številke:          |                                  |                 |         | ī. |  |
| Naziv:                      |            | POINT.ER trgovina in servis   |                         | Naselje:                         |                                  | Dolenji Boštanj |         |    |  |
| Proiz. prog. opreme: 45249  |            | 45249881                      |                         | Pošta:                           |                                  | BOŠTANJ         |         | ī  |  |
|                             |            |                               |                         |                                  | vilka:                           | 8294            |         | ī. |  |
| Nanrave                     |            |                               |                         |                                  |                                  |                 | land    | 1  |  |
| Oznaka Naziv                |            | Ime ra                        | čunalnika               | UUID                             |                                  |                 | Prostor | T  |  |
| 01                          | POINTER    | POINT                         | ER                      | 49434D53020090122500129025000CB5 |                                  |                 | 1 .     | 7  |  |
| 02                          | PCROBI     | PCRO                          | PCROBI                  |                                  | 4E263688D9E0DE11B602001CC0C81E6F |                 |         | 7  |  |
| 03                          | PCBLGV2    | PCBL                          | PCBLGV2                 |                                  | 5F42E8C8AD5511E48D27196318671700 |                 |         | ,  |  |
| 04                          | PCBREDA    | PCBR                          | PCBREDA                 |                                  | CD4E570034D411E1B680ECA86BF43195 |                 |         | 1  |  |
| 05                          | PCPISARNA2 | PCPIS                         | PCPISARNA2 F            |                                  | F3E82980727711E3B60DB8AEED71DBBA |                 |         | 1  |  |
| 06                          | BRONXJR3   | BRON                          | BRONXJR3 F04FEEEC966997 |                                  | 6699783E5                        | 6B10C37B26ECA5  | 1       |    |  |

Če je komunikacija uspešna, pritisnete na Potrdi na FURS in vse imate pripravljeno za 1.1.2016.

Na vas je, da si zagotovite še ustrezen POS tiskalnik (samo tisti, ki tiskate račune na POS tiskalnikih) da omogoča izpis QR ali Kode 128.